# 3.3 求職者マイページを ログアウトする

求職者マイページの利用が終了したら、必ずログアウトをしてください。

## (1) パソコン画面

### ■操作手順

- ① 求職者マイページの画面上部にあるログアウトボタンをクリックします。
- ② ハローワークインターネットサービスのトップ画面が表示されます。

■ 操作手順(詳細)

① 求職者マイページの画面上部にあるログアウトボタンをクリックします。

| k Internet Service<br>ワーク インタ                                                           | ーネットサービス                             |                                |       |                         |                                  |
|-----------------------------------------------------------------------------------------|--------------------------------------|--------------------------------|-------|-------------------------|----------------------------------|
| <b>ホーム</b>                                                                              | 求人検索                                 | 求職活動状況                         | メッセージ | 求職者情報·設定                |                                  |
| <br>乾職者マ·                                                                               | イページホーム                              |                                |       |                         |                                  |
| 個のログイン日時: 2021年09月21日 10時00分<br>求人者からのリクエスト求人 全2件中最新の求人を表示しています。 求人者からの<br>リクエスト求人を全て表示 |                                      |                                |       |                         | 明日 勇気養<br>利用安定所名:飯田崎公共職業安定所      |
| 職種介護福                                                                                   | 副社士                                  |                                |       | 有効                      | <u>新著メッセージ:2件</u><br>求慮公開状況: 公開中 |
| 时年月日:2021年9月<br><b>求人区分</b>                                                             | 月21日 応募期限日:2021年11月30日<br>フルタイム(障)   | 3                              | 就業時間  | (1)09時00分~18時00分        | 応募中の求人                           |
| 事業所名                                                                                    | 株式会社ハローワークケン                         | 7                              | 休日    | 去日祝                     | 介護福祉士                            |
| 就業場所                                                                                    | 東京都千代田区                              |                                |       | 週休二日制:毎週<br>年間休日数:120日  |                                  |
| 仕事の内容                                                                                   | グループホーム(2ユニット<br>者様に対<br>する生活全般の介護サー | ・:18人定員)にて、ご利用<br>ビスを提供いただきます。 | 年齡    | 制限あり<br>~59歳以下          | 応募中の求人を<br>全て表示                  |
|                                                                                         | (主な業務)                               |                                | 求人番号  | 13010-00999999          |                                  |
| 雇用形態                                                                                    | 正社員                                  |                                | 公開範囲  | 1.事業所名等を含む求人情<br>報を公開する | ハローワークをご利用にあたってのご案               |
|                                                                                         |                                      |                                |       | TR C 24(7) 9 '0/        |                                  |

② ハローワークインターネットサービスのトップ画面が表示されます。

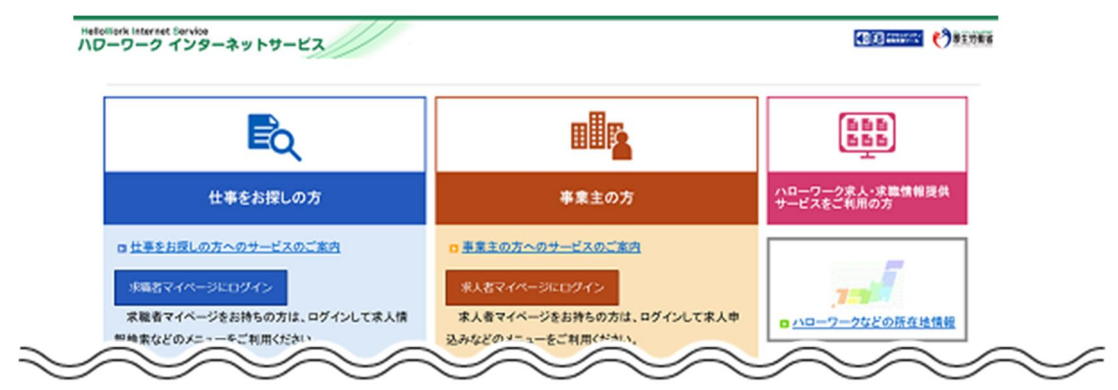

## (2) スマートデバイス画面

### ■操作手順

- ① 求職者マイページの画面上部にあるメニューをタップします。
- ② 表示されたメニューから「ログアウト」をタップします。
- ③ ハローワークインターネットサービスのトップ画面が表示されます。

#### ■ 操作手順(詳細)

① 求職者マイページの画面上部にあるメニューをタップします。

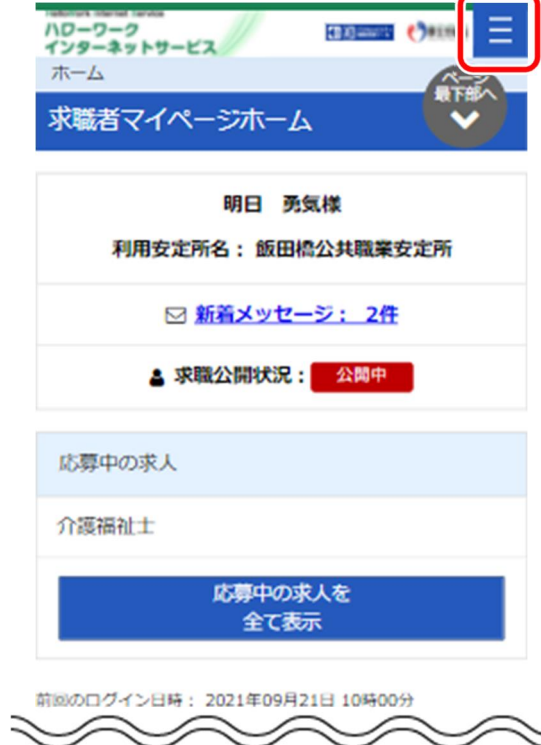

② 表示されたメニューから「ログアウト」をタップします。

| × ×=-    |  |
|----------|--|
| ホーム      |  |
| 求人検索     |  |
| 求職活動状況   |  |
| メッセージ    |  |
| 求職者情報・設定 |  |
| ログアウト    |  |

③ ハローワークインターネットサービスのトップ画面が表示されます。

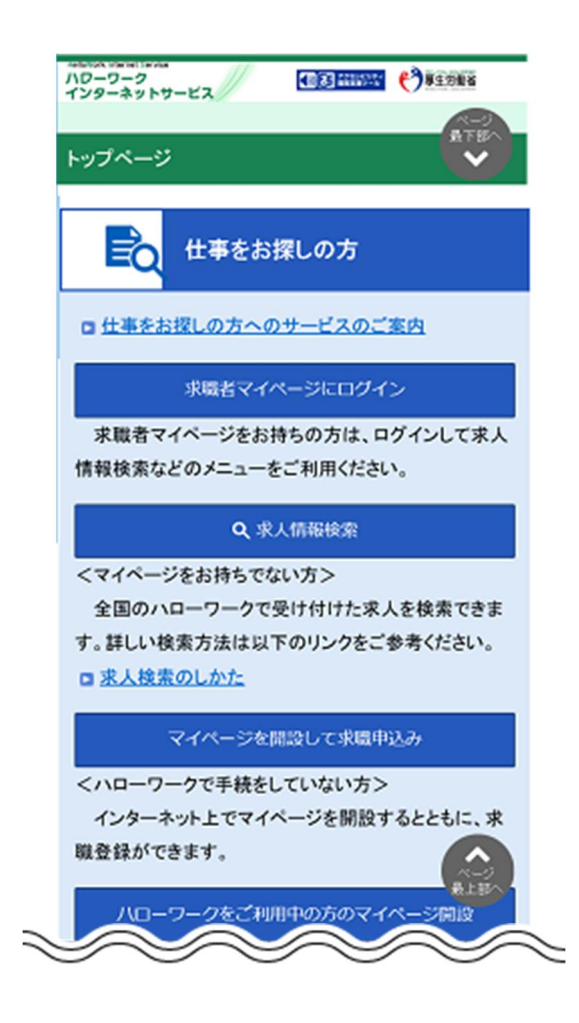

## マイナポータルからログインされている方へ

求職者マイページでは、マイナポータルをログアウトする際の一斉ログアウトに対応していません。 マイナポータルをログアウトしても、求職者マイページはログアウトされませんので、求職者マイページのご利用を終了する場合は、求職者マイページからログアウトしてください。

また、マイナポータルにログインされた状態で、求職者マイページをログアウトしても、マイナポータルはログアウトされませんので、マイナポータルのご利用を終了する場合は、マイナポータルからログアウトしてください。